## Design Engineering of Computer Systems Professor. Mythili Vutukuru Computer Science and Engineering Indian Institute of Technology, Bombay Lecture 37 (Week 5, Tutorial 2) Learning Wireshark

Hi, everyone. In this video, we will learn about Wireshark. Wireshark is a very useful utility which helps us to capture all the network packets which are passing through an interface cards on our computer.

(Refer Slide Time: 00:29)

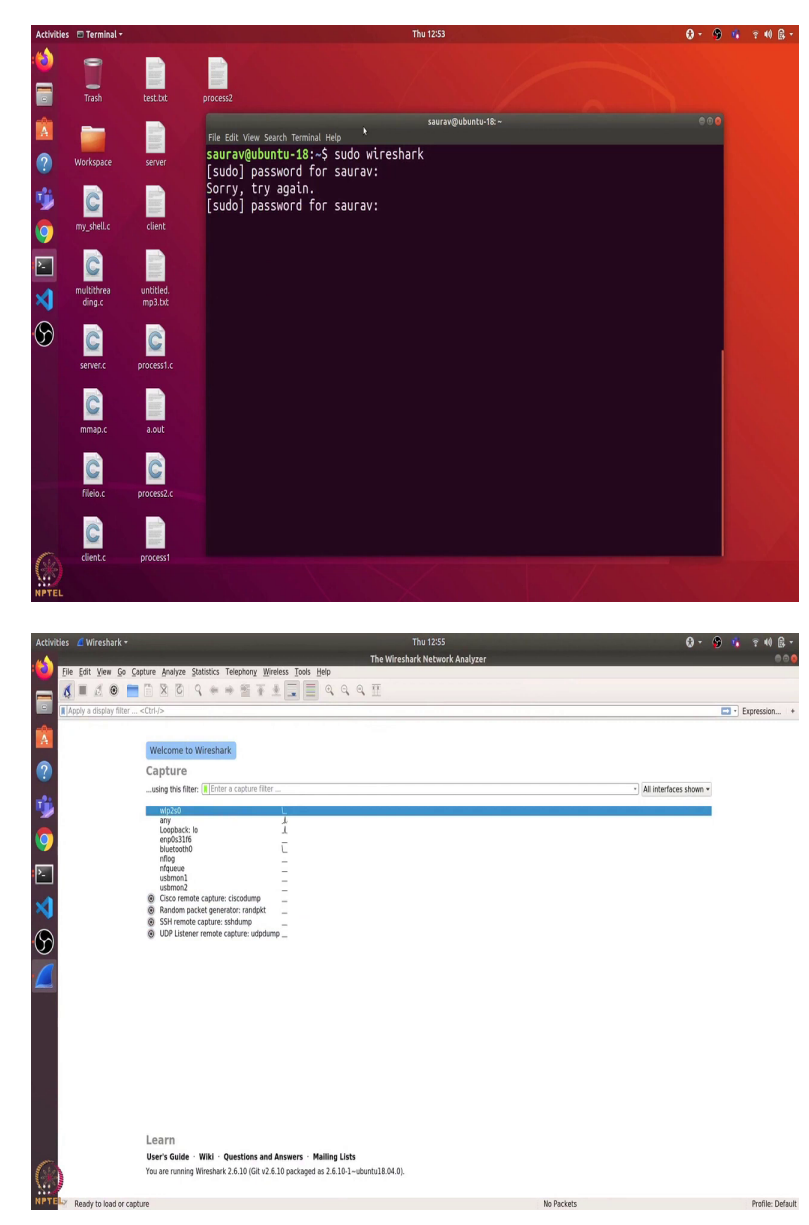

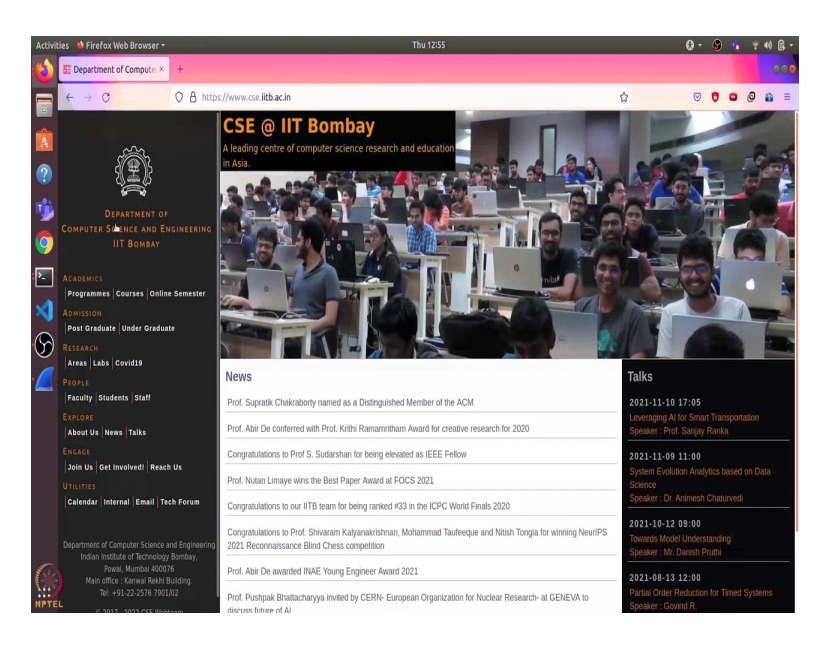

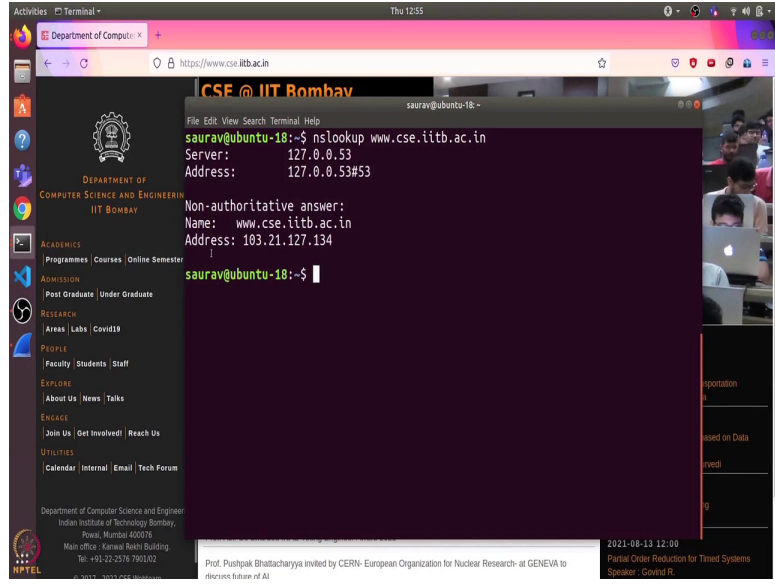

| Image: Section of the section of the sectin of the section of the                        | Activities 🖉 Wireshark 🕶                                                                                                    | Thu 12:56                                                                                                    | Q - 👂 🔥 🔋 🕪 🔒 -                        |
|----------------------------------------------------------------------------------------------------|----------------------------------------------------------------------------------------------------|----------------------------------------------------------------------------------------------------|----------------------------------------|
| Image: Set Var 0       Counter Apple Settis Teacher Var 1       Image: Settis Teacher Var 1       Image: Setie Teacher Var 1 <td< th=""><th></th><th>*wip2s0</th><th></th></td<>                                                                                                    |                                                                                                    | *wip2s0                                                                                                    |                                        |
| Image: Image:                        | File Edit View Go Capture Analyze Statistics Telephony                                                                                | Wireless Tools Help                                                                                                    |                                        |
|                                                                                                    |                                                                                                    |                                                                                                    |                                        |
| Port       Transmission       Production       Production                                                                                                    |                                                                                                    | TINE AAAT                                                                                                    |                                        |
| Dis.         Tare         Source         Destination         Process (supplie)           10         Tare (supplie)         Tare (supplie)         Tare (supplie)         Tare (supplie)           10         Tare (supplie)         Tare (supplie)         Tare (supplie)         Tare (supplie)           10         Tare (supplie)         Tare (supplie)         Tare (supplie)         Tare (supplie)           10         Tare (supplie)         Tare (supplie)         Tare (supplie)         Tare (supplie)           10         Tare (supplie)         Tare (supplie)         Tare (supplie)         Tare (supplie)           11         Tare (supplie)         Tare (supplie)         Tare (supplie)         Tare (supplie)           11         Tare (supplie)         Tare (supplie)         Tare (supplie)         Tare (supplie)           12         Tare (supplie)         Tare (supplie)         Tare (supplie)         Tare (supplie)           12         Tare (supplie)         Tare (supplie)         Tare (supplie)         Tare (supplie)           13         Tare (supplie)         Tare (supplie)         Tare (supplie)         Tare (supplie)           13         Tare (supplie)         Tare (supplie)         Tare (supplie)         Tare (supplie)           14         Tare (supplie)<                                                                                                    | p.addr == 103.21.127.134                                                                                                    |                                                                                                    | Expression +                           |
| 1         11/2         11/2         11/2         11/2         11/2         11/2         11/2         11/2         11/2         11/2         11/2         11/2         11/2         11/2         11/2         11/2         11/2         11/2         11/2         11/2         11/2         11/2         11/2         11/2         11/2         11/2         11/2         11/2         11/2         11/2         11/2         11/2         11/2         11/2         11/2         11/2         11/2         11/2         11/2         11/2         11/2         11/2         11/2         11/2         11/2         11/2         11/2         11/2         11/2         11/2         11/2         11/2         11/2         11/2         11/2         11/2         11/2         11/2         11/2         11/2         11/2         11/2         11/2         11/2         11/2         11/2         11/2         11/2         11/2         11/2         11/2         11/2         11/2         11/2         11/2         11/2         11/2         11/2         11/2         11/2         11/2         11/2         11/2         11/2         11/2         11/2         11/2         11/2         11/2         11/2         11/2         11                                                                                                    | No. Time Source Destination                                                                                                    | Protocol Length Info                                                                                                    |                                        |
| <pre></pre>                                                                                                    | A F 18 7.016500590 192.168.116.33 183.21.127.                                                                                         | 134 TCP 74.47270 - 443 [SYN] Seq=0 Win=64240 Len=0 MSS=1460 SACK_PERM=1 TSval=3555558068 TSecr=0                                                                                                    | wS=128                                 |
| 2 / 2012/07       2012/07.01       10.2.2.2.1.1.1       10.2.2.2.1.1.1       10.2.2.2.1.1.1       10.2.2.2.1.1.1       10.2.2.2.1.1.1       10.2.2.2.1.1.1       10.2.2.2.1.1.1       10.2.2.2.1.1.1       10.2.2.2.1.1.1       10.2.2.2.1.1.1       10.2.2.2.1.1.1       10.2.2.2.1.1.1       10.2.2.2.1.1.1       10.2.2.2.1.1.1       10.2.2.2.1.1.1       10.2.2.2.1.1.1       10.2.2.2.1.1.1       10.2.2.2.1.1.1       10.2.2.2.1.1.1       10.2.2.2.1.1.1       10.2.2.2.1.1.1       10.2.2.2.1.1.1       10.2.2.2.1.1.1       10.2.2.2.1.1.1       10.2.2.2.1.1.1       10.2.2.2.1.1.1       10.2.2.2.1.1.1       10.2.2.2.1.1.1       10.2.2.2.1.1.1       10.2.2.2.1.1.1       10.2.2.2.1.1.1       10.2.2.2.2.1.1       10.2.2.2.2.1.1       10.2.2.2.2.1.1       10.2.2.2.2.1.1       10.2.2.2.2.1.1       10.2.2.2.2.1.1       10.2.2.2.2.1.1       10.2.2.2.2.1.1       10.2.2.2.2.1.1       10.2.2.2.2.1.1       10.2.2.2.2.1.1       10.2.2.2.2.1.1       10.2.2.2.2.1.1       10.2.2.2.2.1.1       10.2.2.2.2.1.1       10.2.2.2.2.1.1       10.2.2.2.2.1.1       10.2.2.2.2.1.1       10.2.2.2.2.1.1       10.2.2.2.2.1.1       10.2.2.2.2.1.1       10.2.2.2.2.1.1       10.2.2.2.2.1.1       10.2.2.2.2.1.1       10.2.2.2.2.1.1       10.2.2.2.2.1.1       10.2.2.2.2.1.1       10.2.2.2.2.1.1       10.2.2.2.2.1.1       10.2.2.2.2.1.1       10.2.2.2.2.1.1       10.2.2.2.2.1.1       10.2.2.2.2.1.1       10.2.2.2.2.1.1       10.2.2.2.1.1                                                                                                    | 21 7.694775289 183.21.127.134 192.168.116<br>22 7.694812438 192.168.116.33 183.21.127                                                 | .33 TCP 74 443 → 47278 [SYN, ACK] Seq18 ACK=1 N1n=50168 Len=8 MSS=1378 SACK_PERM=1 TSva1=42885147<br>134 TCP 56 47278 - A13 [ACK] Seq11 Ack=1 Min=54256 Len=8 TSva1=3555559847 TSec=4288514758         | 59 TSecr=3555558908 WS=128             |
| <pre>0 * 0 * 0 * 0 * 0 * 0 * 0 * 0 * 0 * 0 *</pre>                                                                                                    | 23 7.697167790 192.168.116.33 183.21.127.                                                                                             | 134 TLSv1.2 583 Client Hello                                                                                                    |                                        |
| 1       2       2       2       2       2       2       2       2       2       2       2       2       2       2       2       2       2       2       2       2       2       2       2       2       2       2       2       2       2       2       2       2       2       2       2       2       2       2       2       2       2       2       2       2       2       2       2       2       2       2       2       2       2       2       2       2       2       2       2       2       2       2       2       2       2       2       2       2       2       2       2       2       2       2       2       2       2       2       2       2       2       2       2       2       2       2       2       2       2       2       2       2       2       2       2       2       2       2       2       2       2       2       2       2       2       2       2       2       2       2       2       2       2       2       2       2       2       2                                                                                                    | 44 7.173928864 103.21.127.134 192.168.116                                                                                             | .33 TCP 66 443 - 47270 [ACK] Seq=1 Ack=518 Win=64768 Len=0 TSval=4200514840 TSecr=3555559049                                                                                                    |                                        |
| 1       1       1       1       1       1       1       1       1       1       1       1       1       1       1       1       1       1       1       1       1       1       1       1       1       1       1       1       1       1       1       1       1       1       1       1       1       1       1       1       1       1       1       1       1       1       1       1       1       1       1       1       1       1       1       1       1       1       1       1       1       1       1       1       1       1       1       1       1       1       1       1       1       1       1       1       1       1       1       1       1       1       1       1       1       1       1       1       1       1       1       1       1       1       1       1       1       1       1       1       1       1       1       1       1       1       1       1       1       1       1       1       1       1       1       1       1       1       1                                                                                                          | 45 7.180960593 103.21.127.134 192.168.110<br>46 7 181092670 192 168 116 92 193 21 197                                                 | .33 TLSv1.2 1424 Server Hello<br>154 TFD 86 47270 - A43 [ATV] Sec.518 Ark:1350 Win:63104 Lemb TSup[:]5555550133 TSec.74200514842                                                                       |                                        |
| 0 7 medan, mb202/001/002508 MpUND02000       0 100 meda (b) 100 meda (b) 100 meda                                  | 40 7.181832870 192.108.110.33 183.21.127.<br>47 7.181113700 183.21.127.134 192.168.116                                                | 134 TCP 06 41210 - 443 [HLK] 359-310 HLK-1336 HLH-63164 LEH-6 TSVAL-3050505133 1561-4260514642<br>(33) TCP 1424 443 - 47270 [ACK] Seg=1359 Ack=518 Win=64768 Leh=1358 TSVal=4280514842 TSecr=355555904 | 9 [TCP segment of a reassembled        |
| 1 11110000 100 11111111111111111111111                                                                                                    | 48 7.181131885 192.168.116.33 183.21.127.                                                                                             | 1)# TCP 66 47270 - 443 [ACK] Seq=518 Ack=2717 Win=61824 Len=0 TSval=3555559133 TSecr=4200514842                                                                                                    |                                        |
| <pre>1 * 1 * 1 * 1 * 1 * 1 * 1 * 1 * 1 * 1 *</pre>                                                                                                    | 49 7.181348692 103.21.127.134 192.168.116                                                                                             | .33 TLSv1.2 1894 Certificate, Server Key Exchange, Server Hello Done                                                                                                    |                                        |
| 1 2. Status 1 20 21 20 21 20 21 20 21 20 21 20 21 20 21 20 21 20 21 20 21 20 21 20 20 20 20 20 20 20 20 20 20 20 20 20                                                                                                    | 51 7 186423167 192 168 116 33 183 21 127                                                                                              | 134 TLP 06 41270 - 443 [MLA] 300-310 MLA-3743 NLH-03104 L0H-0 TSV8L-333333133 TS01-4200314042<br>134 TLSV1.2 159 Client Key Exchange Change Cinher Spec. Encrypted Handshake Messane                   |                                        |
| 1 21 4810201 22 32 481123 103 22 17 18 103 103 22 17 18 103 103 103 103 103 103 103 103 103 103                                                                                                    | 68 7.264007426 103.21.127.134 192.168.116                                                                                             | .33 TLSv1.2 340 New Session Ticket, Change Cipher Spec, Encrypted Handshake Message                                                                                                    |                                        |
| 0 7 wirzbard, wijzbal (2022)(00125588, Mg/MK0/paparg)       (104 7 wirzbard, wijzbal (2022)(00125588, Mg/MK0/paparg)       (104 7 wirzbard, wijzbal (2022)(00125588, Mg/MK0/paparg)                                                                                                    | 61 7.264032891 192.168.116.33 183.21.127.                                                                                             | 134 TCP 66 47270 - 443 [ACK] Seq=611 Ack=4019 Win=63072 Len=0 TSval=3555559216 TSecr=4200514930                                                                                                    |                                        |
| O T method, mplob/2020004125988.Mg/MR0pcopr     O T method, mplob/2020004125988.Mg/MR0pcopr     O T method, mplob/202000412598.Mg/MR0pcopr     O T method, mplob/202000412598.Mg/MR0pcopr     O T method, mplob/20200412598.Mg/MR0pcopr     O T method, mplob/20200412598.Mg/MR0pcopr | 82 7.487376692 192.168.116.33 183.21.127.                                                                                             | 134 TLSv1.2 541 Application Data                                                                                                    |                                        |
| <ul> <li>Prevention Proceeding Version 4, Sec 120, 2014 (2014), 301 (2014) (2014) (2014)</li> <li>Prevention Control Proceeding Version 4, Sec 12, Lew 1 (2014)</li> <li>Prevention Control Proceeding Version 4, Sec 12, Lew 1 (2014)</li> <li>Prevention Control Proceeding Version 4, Lew 1 (2014)</li> <li>Prevention Control Proceeding Version 4, Lew 1 (2014)</li> <li>Prevention Control Proceeding Version 4, Lew 1 (2014)</li> <li>Prevention Con</li></ul>                                                                                               | <ul> <li>Frame 16: 74 bytes on wire (592 bits), 74 bytes capt</li> <li>Ethernet IT Src: IntelCar 9: 45:1e (5: 5f:67:9c:45)</li> </ul> | ured (392 D1LS) ON INCETTAGE 0<br>1e) Det: 52:74:31:49:hf:f5 (52:74:31:49:hf:f5)                                                                                                    |                                        |
| <ul> <li>Transmission Control Presson, Src Pert: 4778, Srt Pert: 440, Set; B, Lee; E</li> <li>Transmission Control Presson, Src Pert: 4778, Srt Pert: 440, Set; B, Lee; E</li> <li>Transmission Control Presson, Src Pert: 4778, Srt Pert: 440, Set; B, Lee; E</li> <li>Transmission Control Presson, Src Pert: 4778, Srt Pert: 440, Set; B, Lee; E</li> <li>Transmission Control Presson, Src Pert: 4778, Srt Pert: 440, Set; B, Lee; E</li> <li>Transmission Control Presson, Src Pert: 4778, Srt Pert: 440, Set; B, Lee; E</li> <li>Transmission Control Presson, Src Pert: 4778, Srt Pert: 440, Set; B, Lee; E</li> <li>Transmission Control Presson, Src Pert: 4778, Srt Pert: 440, Set; B, Lee; E</li> <li>Transmission Control Presson, Src Pert: 4778, Srt Pert: 440, Set; B, Lee; E</li> <li>Transmission Control Presson, Src Pert: 4778, Srt Pert: 440, Set; B, Lee; E</li> <li>Transmission Control Presson, Src Pert: 4778, Set; B, Lee; E</li> <li>Transmission Control Presson, Src Pert: 4778, Set; B, Lee; E</li> <li>Transmission Control Presson, Src</li></ul>                                                                                       | Internet Protocol Version 4, Src: 192.168.116.33, Ds                                                                                  | 1: 103.21.127.134                                                                                                    |                                        |
| 10         10         11         11         11         11         11         11         11         11         11         11         11         11         11         11         11         11         11         11         11         11         11         11         11         11         11         11         11         11         11         11         11         11         11         11         11         11         11         11         11         11         11         11         11         11         11         11         11         11         11         11         11         11         11         11         11         11         11         11         11         11         11         11         11         11         11         11         11         11         11         11         11         11         11         11         11         11         11         11         11         11         11         11         11         11         11         11         11         11         11         11         11         11         11         11         11         11         11         11         11         11<                                                                                                    | Transmission Control Protocol, Src Port: 47278, Dst                                                                                   | Port: 443, Seq: 0, Len: 0                                                                                                    |                                        |
| 10         20         21         24         24         24         24         24         24         24         24         24         24         24         24         24         24         24         24         24         24         24         24         24         24         24         24         24         24         24         24         24         24         24         24         24         24         24         24         24         24         24         24         24         24         24         24         24         24         24         24         24         24         24         24         24         24         24         24         24         24         24         24         24         24         24         24         24         24         24         24         24         24         24         24         24         24         24         24         24         24         24         24         24         24         24         24         24         24         24         24         24         24         24         24         24         24         24         24         24         24         24<                                                                                                    |                                                                                                    |                                                                                                    |                                        |
| 10 7 wrechard, mp2ad, 20220104125508, Mp2MeD pagang Partice 100- Doplayed: 1713 (87.7%) - Dropped: 0 (0.7%) Partice 100- Doplayed: 1713 (87.7%) - Dropped: 0 (0.7%) Partice 100- Doplayed: 1713 (87.7%) - Dropped: 0 (0.7%) Partice 100- Doplayed: 1713 (87.7%) - Dropped: 0 (0.7%) Partice 100- Doplayed: 1713 (87.7%) - Dropped: 0 (0.7%)                                                                                                    | 0000 52 74 31 a9 bf f5 5c 5f 67 9c 45 1e 88 00 45 00                                                                                  | Rt1\ g (EE-                                                                                                    |                                        |
| 1000         fs 16 of 15 is 10 00 02 54 is 35 14 of 12 00 02         0                                                                                                    | 0028 7f 86 b8 a6 81 bb de f1 2e 9a 00 00 80 80 80 a0 02                                                                               | - delle - Eld                                                                                                    |                                        |
| <ul> <li>W 3 26 00 10 00 00 00 00 00 00 00 00 00 00 00</li></ul>                                                                                                    | 8638 fa f0 0f 96 00 00 02 04 05 b4 04 02 08 0a d3 ed                                                                                  |                                                                                                    |                                        |
| 10 7 wirezbark, wj2/zd 20220106125588, MpUMEO progred 0 (0.0%) Prefile: D                                                                                                    | 0648 85 38 00 00 89 00 01 03 83 07                                                                                                    | 8                                                                                                    |                                        |
| 10 7 wreshark, wjoża 20220106125508 MpUNEO.pcapag Packets: 1910 - Doplayer: 1913 (49.7%) - Dopped: 0 (0.0%) Prafec. D                                                                                                    |                                                                                                    |                                                                                                    |                                        |
| 10 7 wirebark, wijzlań 20220106125588. Mpl/MEO progred 0 (0.0%) Prefile: D                                                                                                    |                                                                                                    |                                                                                                    |                                        |
| 19 7 wreshark, wjóżaj 20220106225508 MpUNEO pospog<br>19 7 wreshark, wjóżaj 20220106225508 MpUNEO pospos 0 (0.0%) Prafile: D                                                                                                    |                                                                                                    |                                                                                                    |                                        |
| <ul> <li>Pro 7 wirebark, wjoźcó 20220106125588, MpUNEO propred 0 (0.0%)</li> <li>Profile: D</li> <li>Profile: 1910 - Doplayed. 1/13 (#3.7%) - Dopped 0 (0.0%)</li> <li>Profile: D</li> </ul>                                                                                                    |                                                                                                    |                                                                                                    |                                        |
| 1 7 wireshark, wp2a9_20220106225588_MpUME0.pcapeg 0(0.0%) Profile: D                                                                                                    |                                                                                                    |                                                                                                    |                                        |
| 2 0 7 wirebark, wijzla 20220106125588, MpUMEO property 0 (0.0%) Prefile: D                                                                                                    |                                                                                                    |                                                                                                    |                                        |
| 10 7 wireshark, wip2ig/20220061255588 MgUME0 pooper 0 (0.0%) Profile D                                                                                                    | S.C.                                                                                                    |                                                                                                    |                                        |
| FEIO 7 wireshark wip2x0 20220106125508 MgUWE0 pcaping Packets: 1910 - Displayed: 1713 (89.7%) - Dropped: 0 (0.0%) Profile: D                                                                                                    |                                                                                                    |                                                                                                    |                                        |
| W wresnark_wip2su_2u22u2us125sus_wguweu.pcapng Packets: 1910 - Displayed: 1/13 (89.7%) - Dropped: 0 (0.0%) Profile: D                                                                                                    |                                                                                                    | 0                                                                                                    |                                        |
|                                                                                                    | Wreshark_wipzsu_20220106125508_MgUWE0.pcapng                                                                                          | Packets: 1910 - Displayed: 1713 (89                                                                                                    | (%) - Uropped: U (U.U%) Profile: Defau |

| 10 C 10 C 10 C 10 C 10 C 10 C 10 C 10 C                                                                                     | Edit View Go C                                                                                                    | apture Analyze Stat                                                                                                    | istics Telephony Wire                                                                                                    | less Tools He                                                                                                    | lp .                                                                                             |                                                                                                    |                                                             |                       |
|----------------------------------------------------------------------------------------------------|----------------------------------------------------------------------------------------------------|----------------------------------------------------------------------------------------------------|----------------------------------------------------------------------------------------------------|----------------------------------------------------------------------------------------------------|--------------------------------------------------------------------------------------------------|----------------------------------------------------------------------------------------------------|-------------------------------------------------------------|-----------------------|
| 6                                                                                                    |                                                                                                    | PORT                                                                                                    | *****                                                                                                    |                                                                                                    | 0,0,0,1                                                                                          |                                                                                                    |                                                             |                       |
| ip.a                                                                                                    | ddr == 103.21.127                                                                                                    | 134                                                                                                    |                                                                                                    |                                                                                                    |                                                                                                  |                                                                                                    |                                                             | Fanression +          |
| No                                                                                                    | Timo                                                                                                    | Source                                                                                                    | Dectination                                                                                                    | Bratacal I                                                                                                    | conth lefe                                                                                       |                                                                                                    |                                                             |                       |
| NU.                                                                                                    | 45 7 189960593                                                                                                    | 183 21 127 134                                                                                                    | 192 168 116 33                                                                                                    | TI Sv1 2                                                                                                    | 1424 Server Hello                                                                                |                                                                                                    |                                                             | _                     |
|                                                                                                    | 46 7.181832678                                                                                                    | 192.168.116.33                                                                                                    | 183.21.127.134                                                                                                    | TCP                                                                                                    | 66 47270 - 443 [ACK                                                                              | [] Seq=518 Ack=1359 Win=63104 Len=0 TSval=3555559133                                                        | 3 TSecr=4280514842                                          |                       |
|                                                                                                    | 47 7.181113700                                                                                                    | 103.21.127.134                                                                                                    | 192.168.116.33                                                                                                    | TCP                                                                                                    | 1424 443 - 47270 [ACK                                                                            | K] Seq=1359 Ack=518 Win=64768 Len=1358 TSval=4288514                                                        | 1842 TSecr=3555559049 [TCP segment (                        | of a reassembled      |
|                                                                                                    | 48 7.181131885                                                                                                    | 192.168.116.33                                                                                                    | 183.21.127.134                                                                                                    | TCP                                                                                                    | 66 47270 - 443 [ACK                                                                              | K] Seq=518 Ack=2717 Win=61824 Len=0 TSval=3555559133                                                        | 3 TSecr=4280514842                                          |                       |
|                                                                                                    | 49 7.181348692                                                                                                    | 103.21.127.134                                                                                                    | 192.168.116.33                                                                                                    | TLSv1.2                                                                                                    | 1894 Certificate, Ser                                                                            | rver Key Exchange, Server Hello Done                                                                        | T0 120251 1012                                              |                       |
|                                                                                                    | 51 7.186423167                                                                                                    | 192.168.116.33                                                                                                    | 183.21.127.134                                                                                                    | TLSv1.2                                                                                                    | 159 Client Key Frcha                                                                             | x] Stq-510 Ack-3/45 Win-53104 Len-0 Towar-300000132<br>ande. Change Cinber Spec. Encrypted Handshake Messar | 39 13001-4200314042                                         |                       |
|                                                                                                    | 68 7.264007426                                                                                                    | 103.21.127.134                                                                                                    | 192.168.116.33                                                                                                    | TLSv1.2                                                                                                    | 340 New Session Tick                                                                             | ket, Change Cipher Spec, Encrypted Handshake Message                                                        | 2                                                           |                       |
|                                                                                                    | 61 7.264832891                                                                                                    | 192.168.116.33                                                                                                    | 183.21.127.134                                                                                                    | TCP                                                                                                    | 66 47270 - 443 [ACK                                                                              | [] Seq=611 Ack=4019 Win=63872 Len=0 TSval=3555559210                                                        | 5 TSecr=4280514938                                          |                       |
|                                                                                                    | 82 7.407376692                                                                                                    | 192.168.116.33                                                                                                    | 183.21.127.134                                                                                                    | TLSv1.2                                                                                                    | 541 Application Data                                                                             | 1                                                                                                    |                                                             |                       |
|                                                                                                    | 83 7.488857505                                                                                                    | 103.21.127.134                                                                                                    | 192.168.116.33                                                                                                    | TCP                                                                                                    | 1424 443 - 47270 [ACK                                                                            | K] Seq=4019 Ack=1006 Win=64384 Len=1358 TSval=428065                                                        | L5153 TSecr=3555559359 [TCP segment                         | of a reassembled      |
|                                                                                                    | 84 7.4888853950                                                                                                    | 192.108.110.33                                                                                                    | 183.21.127.134                                                                                                    | TCP                                                                                                    | 00 47270 - 443 [ALK                                                                              | S SEQ=1880 ACK=5377 W1R=03184 Len=0 ISVal=350050944<br>S Sen=5377 Ack=1886 Win=64384 Len=1358 TSval=458051  | 10 15007=4268515153<br>15153 TSecr=35555550350 (TCP comment | of a reassembled      |
|                                                                                                    | 86 7.488239356                                                                                                    | 192.168.116.33                                                                                                    | 183.21.127.134                                                                                                    | TCP                                                                                                    | 66 47270 - 443 [ACK                                                                              | Seg=1886 Ack=6735 Win=63184 Len=0 TSval=355555944                                                           | 10 TSecr=4288515153                                         | or a respensive.      |
|                                                                                                    | 87 7.488527857                                                                                                    | 103.21.127.134                                                                                                    | 192.168.116.33                                                                                                    | TCP                                                                                                    | 1424 443 - 47270 [ACK                                                                            | Seq=6735 Ack=1006 Win=64384 Len=1358 TSval=420051                                                           | 15153 TSecr=3555559359 [TCP segment                         | of a reassembled.     |
| > Fra                                                                                                    | me 82: 541 bytes                                                                                                    | on wire (4328 bits                                                                                                    | s), 541 bytes capture                                                                                                    | ed (4328 bits)                                                                                                    | on interface 8                                                                                   |                                                                                                    |                                                             |                       |
| > Eth                                                                                                    | ernet II, Src: 1                                                                                                    | ntelCor_9c:45:1e (!                                                                                                    | 5c:5f:67:9c:45:1e), [                                                                                                    | Ost: 52:74:31                                                                                                    | a9:bf:f5 (52:74:31:a9                                                                            | 0:bf:f5)                                                                                                    |                                                             |                       |
| > Int                                                                                                    | ernet Protocol V                                                                                                    | Version 4, Src: 192                                                                                                    | .168.116.33, Dst: 103                                                                                                    | 3.21.127.134                                                                                                    | Anh. 1040 1 175                                                                                  |                                                                                                    |                                                             |                       |
| > ITE                                                                                                    | ure Seckets Law                                                                                                    | a protocol, sic po                                                                                                    | rt: 47270, DSt POrt:                                                                                                    | 445, 584; 61.                                                                                                    | , ACK: 4019, LMI: 4/5                                                                            |                                                                                                    |                                                             |                       |
| 1 244                                                                                                    | and because baye                                                                                                    | 4                                                                                                    |                                                                                                    |                                                                                                    |                                                                                                  |                                                                                                    |                                                             |                       |
|                                                                                                    |                                                                                                    |                                                                                                    |                                                                                                    |                                                                                                    |                                                                                                  |                                                                                                    |                                                             |                       |
| 1                                                                                                    | l\$                                                                                                    |                                                                                                    |                                                                                                    |                                                                                                    |                                                                                                  |                                                                                                    |                                                             |                       |
|                                                                                                    | 13                                                                                                    |                                                                                                    |                                                                                                    |                                                                                                    |                                                                                                  |                                                                                                    |                                                             |                       |
|                                                                                                    | 1è                                                                                                    |                                                                                                    |                                                                                                    |                                                                                                    |                                                                                                  |                                                                                                    |                                                             |                       |
|                                                                                                    | 1è                                                                                                    |                                                                                                    |                                                                                                    |                                                                                                    |                                                                                                  |                                                                                                    |                                                             |                       |
|                                                                                                    | 12                                                                                                    |                                                                                                    |                                                                                                    |                                                                                                    |                                                                                                  |                                                                                                    |                                                             |                       |
|                                                                                                    | 4                                                                                                    |                                                                                                    |                                                                                                    |                                                                                                    |                                                                                                  |                                                                                                    |                                                             |                       |
|                                                                                                    | 4                                                                                                    |                                                                                                    |                                                                                                    |                                                                                                    |                                                                                                  |                                                                                                    |                                                             |                       |
|                                                                                                    | ų                                                                                                    |                                                                                                    |                                                                                                    |                                                                                                    |                                                                                                  |                                                                                                    |                                                             |                       |
| 8938                                                                                                    | l}<br>52 74 31 a9 bf                                                                                                    | 15 5c 5f 67 9c 45                                                                                                    | 1e 88 00 45 00 Rt1                                                                                                    | L \ g E 1                                                                                                    |                                                                                                  |                                                                                                    |                                                             |                       |
| 8008<br>8018<br>8028                                                                                                    | ↓<br>52 74 31 a9 bf<br>62 0f 1b 57 49<br>7f 86 84 68 11                                                                                                    | 15 5c 5f 67 9c 45<br>09 40 66 62 2d c6<br>16 de f1 3 fd 39                                                                                                    | 1e 88 00 45 00 Rt1<br>a8 74 21 67 15<br>f. g. hg & 18                                                                                                    | L\_g.E8<br>₩8-8t!<br>9.9                                                                                                    | -                                                                                                |                                                                                                    |                                                             |                       |
| 8018<br>8018<br>8028<br>8038                                                                                                | ↓<br>52 74 31 a9 bf<br>62 0f 1b 57 40<br>7f 86 b8 a6 61<br>61 f5 79 fd 89                                                                                                    | 15 5c 5f 67 9c 45<br>00 40 06 02 2d c0<br>bb de 11 30 fd 39<br>0 61 01 08 6a d3                                                                                                    | 1e 88 00 45 00 RtJ<br>a8 74 21 67 15<br>fc 9c b9 80 18<br>d 87 bf f2 3                                                                                                    | L\_g.E8<br>₩8-8                                                                                                    | -<br>-<br>-                                                                                      |                                                                                                    |                                                             |                       |
| 8008<br>8018<br>8028<br>8038<br>8038<br>8038<br>8048                                                                        | 52 74 31 a9 bf<br>62 6f 1b 57 46<br>7f 68 b8 a6 61<br>61 f5 79 fd 89<br>7 72 17 68 88                                                                                                    | f5 5c 5f 67 9c 45<br>69 40 06 02 2d c0<br>bb de f1 30 fd 39<br>69 61 01 68 6a d3<br>1 d6 68 69 69 60                                                                                                    | 1e 88 09 45 00 R1<br>a8 74 21 67 15<br>fc 9c b9 60 18<br>ed 87 bf ff 23<br>08 89 60 61 65 yr                                                                                                    | L\_g.E8<br>₩9-9                                                                                                    | :-<br>                                                                                           |                                                                                                    |                                                             |                       |
| 0010<br>0010<br>0029<br>0038<br>0038<br>0048<br>0050                                                                        | 52 74 31 89 bf<br>62 6f 1b 57 40<br>7f 68 b6 86 79 ff 80<br>61 f5 79 ff 80<br>79 72 21 76 88<br>37 6f 99 1c 5e                                                                                                    | 15 5c 5f 67 9c 45<br>09 40 06 02 2d c0<br>b6 ef 13 0f d 39<br>09 01 01 08 6a d3<br>01 d6 09 06 09 60 56<br>95 93 df cc 16 a7                                                                                                    | 1e 88 00 45 00 Rt1<br>a8 74 21 67 15<br>fc 9c b9 80 18<br>ed 87 bf ff 23 - 9<br>80 80 e0 15 5 yr<br>64 bd da 97 3d 7.                                                                                                    | Lg.E8<br>₩8-8                                                                                                    | -<br>-<br>-<br>-<br>-<br>-<br>-<br>-<br>                                                         |                                                                                                    |                                                             |                       |
| 8008<br>9018<br>9028<br>9038<br>9048<br>9058<br>9058                                                                        | 52 74 31 a9 bf<br>62 6f 1b 57 40<br>7f 68 b8 a6 11<br>15 79 f61 00<br>79 72 17 68 08<br>79 79 19 16 56<br>12 4b af 30 8d                                                                                                    | T5 5c 5f 67 9c 45<br>00 40 06 02 2d 00<br>bb de f1 30 fd 30<br>01 01 08 00 00 00<br>01 01 08 00 00<br>00 01 01 08 00<br>09 00 ff ce f6 a7<br>c9 a7 69 42 cc da                                                                                                    | 1e 88 00 45 00 Rt1<br>a8 74 21 47 15<br>fc 8c b9 80 18<br>e0 87 60 01 45 yr<br>64 bd 48 97 3d 7<br>b64 bd 48 97 3d 7                                                                                                    | L\_g.E8<br>₩8-8                                                                                                    |                                                                                                  |                                                                                                    |                                                             |                       |
| 9098<br>9019<br>9029<br>9038<br>9058<br>9058<br>9058<br>9058<br>9058                                                        | 52 74 31 a9 bf<br>62 6f 1b 57 40<br>7f 80 b8 a6 61<br>61 75 79 fd 08<br>73 76 79 51 85<br>73 76 99 1c 5e<br>12 4b af 30 88<br>88 cc 81 68 63<br>88 8c 81 68 88                                                                                                    | 15 5c 5f 67 9c 45<br>00 40 06 62 2d 00<br>00 01 01 68 6a 33<br>00 01 01 88 6a 33<br>05 48 00 c 76 6a 7<br>03 47 69 43 2t cc 36<br>09 43 1f 24 55 6d<br>fr 47 6 % 15 17                                                                                                    | 1e 08 00 45 00 Rt<br>a6 74 21 67 15<br>15 05 16 90 10<br>ed 87 bf ff 23<br>ed 87 bf ff 23<br>ed 85 bf ff 23<br>50 eb 55 56 ec 55<br>58 fb 59 f8 3a<br>55 46 84 49<br>ed 80 bf 10 a<br>10 bf 10 bf 10 bf 10<br>10 bf 10 bf 10 bf 10<br>10 bf 10 bf 10<br>10 bf 10 bf 10<br>10                                                                                                    | L                                                                                                    |                                                                                                  |                                                                                                    |                                                             |                       |
| 8998<br>8618<br>8628<br>8638<br>8648<br>8658<br>8658<br>8658<br>8658<br>8658<br>8658<br>865                                 | 52 74 31 49 bf<br>62 of 1b 57 49<br>71 80 b6 a6 61<br>15 79 76 40<br>79 72 17 63 68<br>37 0f 99 16 83<br>37 0f 99 16 43<br>38 cc 81 dd 13<br>71 26 18 68 28<br>63 01 af 45 46                                                                                                    | 15         5C         57         67         9c         45           00         40         66         62         2d         c0           bb         de         11         30         fd         30         64         30         64         30         65         56         56         56         56         56         56         56         56         56         56         56         56         56         56         56         56         56         56         56         56         56         56         56         56         56         56         56         56         56         56         56         56         56         56         56         56         56         56         56         56         56         56         56         56         56         56         56         56         56         56         56         56         56         56         56         56         56         56         56         56         56         56         56         56         56         56         56         56         56         56         56         56         56         56         56         56         56 <td>1e 85 60 45 00 Rt<br/>a8 74 21 67 15<br/>fr 9c b9 00 18<br/>d8 75 ff 73 - y<br/>30 88 60 01 65 yr<br/>35 66 ce 7<br/>35 66 58 76 7<br/>75 64 34 19 0<br/>67 76 b9 77 b0 68<br/>67 76 56 61 41 90 0<br/>67 76 b9 78 b9 78 0<br/>75 56 61 41 90 0<br/>67 76 b9 78 b9 78 0<br/>78 56 59 78 30 0<br/>75 56 61 41 90 0<br/>67 76 b9 78 b9 78 0<br/>78 56 59 78 50 0<br/>75 56 51 41 90 0<br/>67 76 56 50 0<br/>75 56 50 10 0<br/>75 56 50 10 0<br/>75 56 50 10 0<br/>75 56 50 10 0<br/>75 56 50 10 0<br/>75 56 50 10 0<br/>75 56 50 10 0<br/>75 56 50 0<br/>75 56 50 0<br/>75</td> <td>L</td> <td>-<br/>-<br/>-<br/>-<br/>-<br/>-<br/>-<br/>-<br/>-<br/>-<br/>-<br/>-<br/></td> <td></td> <td></td> <td></td>                                                                                                    | 1e 85 60 45 00 Rt<br>a8 74 21 67 15<br>fr 9c b9 00 18<br>d8 75 ff 73 - y<br>30 88 60 01 65 yr<br>35 66 ce 7<br>35 66 58 76 7<br>75 64 34 19 0<br>67 76 b9 77 b0 68<br>67 76 56 61 41 90 0<br>67 76 b9 78 b9 78 0<br>75 56 61 41 90 0<br>67 76 b9 78 b9 78 0<br>78 56 59 78 30 0<br>75 56 61 41 90 0<br>67 76 b9 78 b9 78 0<br>78 56 59 78 50 0<br>75 56 51 41 90 0<br>67 76 56 50 0<br>75 56 50 10 0<br>75 56 50 10 0<br>75 56 50 10 0<br>75 56 50 10 0<br>75 56 50 10 0<br>75 56 50 10 0<br>75 56 50 10 0<br>75 56 50 0<br>75 56 50 0<br>75                                                                                                    | L                                                                                                    | -<br>-<br>-<br>-<br>-<br>-<br>-<br>-<br>-<br>-<br>-<br>-<br>                                     |                                                                                                    |                                                             |                       |
| 80008<br>8619<br>8629<br>8648<br>8648<br>8658<br>8658<br>8678<br>8678<br>8668<br>8678<br>8638                               | 2<br>52 74 31 a9 bf<br>62 6f 1b 57 40<br>7f 68 b8 a6 11<br>15 79 fd 00<br>79 72 17 63 08<br>79 6f 90 1e 5e<br>12 4b af 30 86 28<br>66 61 af 45 46<br>68 5c 68 11 68 45                                                                                                    | 15         5c         5f         67         9c         45           00         40         66         62         21         60           00         61         30         61         30         61         30           00         61         30         61         30         61         30         61         30         61         30         61         30         61         30         61         30         61         30         61         50         61         61         61         61         61         61         61         61         61         61         61         61         61         61         61         7         61         7         61         7         61         7         61         7         61         7         61         7         61         7         61         7         61         7         61         7         61         7         61         7         61         7         61         7         61         7         61         7         61         7         61         7         61         7         61         7         61         7         61         7                                                                                                    | 10         00         45         00         842           a0         74         21         67         55           67         58         56         50         56           68         76         56         56         56         56         56         56         56         56         56         56         56         56         56         56         56         56         56         56         56         56         56         56         56         56         56         56         56         56         56         56         56         56         56         56         56         56         56         56         56         56         56         56         56         56         56         56         56         56         56         56         56         56         56         56         56         56         56         56         56         56         56         56         56         56         56         56         56         56         56         56         56         56         56         56         56         56         56         56         56         56         56         56 <td>L \_ g E Etg</td> <td></td> <td></td> <td></td> <td></td>                                                                                                    | L \_ g E Etg                                                                                                    |                                                                                                  |                                                                                                    |                                                             |                       |
| 8008<br>8019<br>8029<br>8038<br>8048<br>8058<br>8058<br>8058<br>8058<br>8058<br>8058<br>805                                 | 52 74 31 a9 bf<br>62 of 1b 57 49<br>7f 86 b6 a6 79 fd 89<br>79 72 17 68 07<br>79 12 17 68<br>79 91 65 56<br>83 77 64 99 16 56<br>88 cc 81 49 48<br>88 cc 81 49 48<br>46 52 64 4f 66<br>65 64 4f 66<br>65 54 78 29 56                                                                                                    | 15         5c         5f         67         9c         45           00         40         06         62         2d         00           00         00         01         01         60         60         2d         00           00         00         00         00         00         00         00         00         00         00         00         00         00         00         00         00         00         00         00         00         00         00         00         00         00         00         00         00         00         00         00         00         00         00         00         00         00         00         00         00         00         00         00         00         00         00         00         00         00         00         00         00         00         00         00         00         00         00         00         00         00         00         00         00         00         00         00         00         00         00         00         00         00         00         00         00         00         00         00 <td>10 05 00 45 00 RT<br/>all 74 21 47 15<br/>61 05 16 0 01 1<br/>61 05 16 10 01 1<br/>61 05 16 10 01 1<br/>73 06 05 50 60 00 1<br/>75 56 61 41 30 0<br/>65 61 60 10 10 1<br/>74 10 05 00 00 0<br/>75 56 61 41 30 0<br/>65 61 60 00 0<br/>74 10 05 00 0<br/>75 56 00 0<br/>74 10 0<br/>75 56 0<br/>75 56 0<br/>74 10 0<br/>75 56 0<br/>74 10 0<br/>75 56 0<br/>75 10 0<br/>75 10 00 00 00 00 00 00 00 00 00 00 00 00</td> <td>L··\<br/>blight =<br/>0-9<br/>6<br/>6<br/>6<br/>6<br/>6<br/>6<br/>6<br/>6<br/>6<br/>6<br/>6<br/>6<br/>6<br/>7<br/>6<br/>7<br/>6<br/>7<br/>7 -</td> <td></td> <td></td> <td></td> <td></td> | 10 05 00 45 00 RT<br>all 74 21 47 15<br>61 05 16 0 01 1<br>61 05 16 10 01 1<br>61 05 16 10 01 1<br>73 06 05 50 60 00 1<br>75 56 61 41 30 0<br>65 61 60 10 10 1<br>74 10 05 00 00 0<br>75 56 61 41 30 0<br>65 61 60 00 0<br>74 10 05 00 0<br>75 56 00 0<br>74 10 0<br>75 56 0<br>75 56 0<br>74 10 0<br>75 56 0<br>74 10 0<br>75 56 0<br>75 10 0<br>75 10 00 00 00 00 00 00 00 00 00 00 00 00                                                                                                    | L··\<br>blight =<br>0-9<br>6<br>6<br>6<br>6<br>6<br>6<br>6<br>6<br>6<br>6<br>6<br>6<br>6<br>7<br>6<br>7<br>6<br>7<br>7 -                                                                                                    |                                                                                                  |                                                                                                    |                                                             |                       |
| 80038<br>8019<br>8028<br>8058<br>8058<br>8058<br>8058<br>8058<br>8058<br>8058                                               | b<br>52 74 31 49 bf<br>52 64 11b 57 48<br>77 69 bla 60 61<br>15 79 76 18<br>15 79 76 18<br>12 4b af 39 81<br>52 04 4f 39 84<br>58 cc 81 40 43<br>71 28 18 68 26<br>64 0f e 65<br>45 04 67 e 65<br>46 49 04 97 bc<br>53 at 40 49 07 bc                                                                                                    | 15         55         51         67         92         45           00         40         66         62         24         60         80         80         80         80         80         80         80         80         80         80         80         80         80         80         80         80         80         80         80         80         80         80         80         80         80         80         80         80         80         80         80         80         80         80         80         80         80         80         80         80         80         80         80         80         80         80         80         80         80         80         80         80         80         80         80         80         80         80         80         80         80         80         80         80         80         80         80         80         80         80         80         80         80         80         80         80         80         80         80         80         80         80         80         80         80         80         80         80         80 </td <td>10 08 00 45 00 Rt<br/>a0 74 21 67 15<br/>67 9c to 30 01<br/>60 08 00 01 65 yr<br/>64 bd da 97 34 7.<br/>58 f0 59 f0 3a<br/>65 55 60 ct 55 yr<br/>64 bd da 97 34 7.<br/>58 f0 59 f0 3a<br/>64 74 bc 53 ct<br/>55 66 34 190 q8<br/>64 74 bc 53 ct<br/>64 64 22 64 fc<br/>64 22 64 fc<br/>64 22 65 fc<br/>64 22 65 fc<br/>64 25 fc<br/>64 25</td> <td>L ↓ 0 E · . (<br/>0 9 ·</td> <td></td> <td></td> <td></td> <td></td>                                                                                                    | 10 08 00 45 00 Rt<br>a0 74 21 67 15<br>67 9c to 30 01<br>60 08 00 01 65 yr<br>64 bd da 97 34 7.<br>58 f0 59 f0 3a<br>65 55 60 ct 55 yr<br>64 bd da 97 34 7.<br>58 f0 59 f0 3a<br>64 74 bc 53 ct<br>55 66 34 190 q8<br>64 74 bc 53 ct<br>64 64 22 64 fc<br>64 22 64 fc<br>64 22 65 fc<br>64 22 65 fc<br>64 25 fc<br>64 25                                    | L ↓ 0 E · . (<br>0 9 ·                                                                                                    |                                                                                                  |                                                                                                    |                                                             |                       |
| 80058<br>8618<br>8628<br>8648<br>8058<br>8058<br>8058<br>8058<br>8058<br>8058<br>8068<br>806                                | L2<br>522 74 31 a9 bf<br>62 6f 1b 57 40<br>7f 68 b6 a6 61<br>15 79 fd 60<br>79 72 17 65 63<br>12 4b 47 30 86 24<br>12 4b 47 30 86 24<br>12 4b 47 30 86 24<br>12 4b 47 30 86 24<br>15 16 40 47 30<br>16 50 52 47<br>16 53 44 9 47<br>55 40 49 47 fc 18<br>55 43 77 fc 18                                                                                                    | 15         5c         5f         67         9c         45           00         46         61         33         64         32         35         64         35         35         64         32         35         64         32         35         64         32         35         64         32         35         64         35         36         46         35         36         46         46         46         46         46         46         46         46         46         46         46         47         47         46         47         46         46         46         47         47         46         47         46         47         46         47         46         47         47         46         47         46         47         47         47         46         47         46         47         46         47         46         47         47         47         47         47         47         47         47         47         47         47         47         47         47         48         47         47         47         48         48         48         48         48         48         48 </td <td>1e 05 00 45 00 RCI<br/>a8 74 21 67 15<br/>06 bb 00 13<br/>08 00 01 45 01<br/>08 00 01 45 01<br/>08 00 01 45 01<br/>07 15 16 00<br/>05 05 06 00<br/>05 05 06 00<br/>05 05 06 00<br/>05 05 06 00<br/>05 05 06 00<br/>05 05 06 00<br/>05 05 06 00<br/>05 05 06 00<br/>05 05 06 00<br/>05 05 06 00<br/>05 05 06 00<br/>05 05 06 00<br/>05 05 06 00<br/>05 05 06 00<br/>05 05 06 00<br/>05 05 06 00<br/>05 05 06 00<br/>05 05 00<br/>05 05 00<br/>05 05 00<br/>05 05 00<br/>05 05 00<br/>05 05 00<br/>05 00<br/>00<br/>00000000</td> <td>1\<br/>1\<br/>1<br/>1</td> <td></td> <td></td> <td></td> <td></td>                                                                                                    | 1e 05 00 45 00 RCI<br>a8 74 21 67 15<br>06 bb 00 13<br>08 00 01 45 01<br>08 00 01 45 01<br>08 00 01 45 01<br>07 15 16 00<br>05 05 06 00<br>05 05 06 00<br>05 05 06 00<br>05 05 06 00<br>05 05 06 00<br>05 05 06 00<br>05 05 06 00<br>05 05 06 00<br>05 05 06 00<br>05 05 06 00<br>05 05 06 00<br>05 05 06 00<br>05 05 06 00<br>05 05 06 00<br>05 05 06 00<br>05 05 06 00<br>05 05 06 00<br>05 05 00<br>05 05 00<br>05 05 00<br>05 05 00<br>05 05 00<br>05 05 00<br>05 00<br>00<br>00000000                                                                                                    | 1\<br>1\<br>1<br>1                                                                                                    |                                                                                                  |                                                                                                    |                                                             |                       |
| 80058<br>8618<br>8628<br>8648<br>8058<br>8058<br>8058<br>8058<br>8058<br>8058<br>8058<br>80                                 | b<br>52 74 31 49 bf<br>62 74 51 49 bf<br>62 6f 1b 57 49<br>76 86 b6 46<br>17 68 b6 46<br>17 68 b6 46<br>17 68 b6 47<br>17 68 b6 47<br>17 68 b6 87<br>17 68 b6 87<br>17 68 b6 87<br>17 68 b6 87<br>18 68 7<br>18 68 7<br>18 68 7<br>18 68 7<br>18 68 7<br>18 68 7<br>18 68 7<br>18 68 7<br>18 68 7<br>18 68 7<br>18 68 7<br>19 68 7<br>19 69 7<br>19 69 7<br>19 69                                                               | 15         55         57         67         90         40         60         82         24         60         80         80         80         80         80         80         80         80         80         80         80         80         80         80         80         80         80         80         80         80         80         80         80         80         80         80         80         80         80         80         80         80         80         80         80         80         80         80         80         80         80         80         80         80         80         80         80         80         80         80         80         80         80         80         80         80         80         80         80         80         80         80         85         17         95         80         2         7         12         80         90         90         80         85         17         95         10         82         7         12         80         10         10         10         10         10         10         10         10         10         10         10 <td>10         100         45         00         45           10         74         21         67         15           17         92         10         00         10           10         10         17         17         17           10         10         10         17         17           10         10         10         17         17           10         10         10         16         10         17           10         10         10         10         10         10         10           10         10         10         10         10         10         10         10         10           10         10         10         10         10         10         10         10         10         10         10         10         10         10         10         10         10         10         10         10         10         10         10         10         10         10         10         10         10         10         10         10         10         10         10         10         10         10         10         10         10</td> <td>L \_ g E - E<br/>Bill E<br/></td> <td></td> <td></td> <td></td> <td></td>                                                                                                    | 10         100         45         00         45           10         74         21         67         15           17         92         10         00         10           10         10         17         17         17           10         10         10         17         17           10         10         10         17         17           10         10         10         16         10         17           10         10         10         10         10         10         10           10         10         10         10         10         10         10         10         10           10         10         10         10         10         10         10         10         10         10         10         10         10         10         10         10         10         10         10         10         10         10         10         10         10         10         10         10         10         10         10         10         10         10         10         10         10         10         10         10         10                                                                                                    | L \_ g E - E<br>Bill E<br>                                                                                                    |                                                                                                  |                                                                                                    |                                                             |                       |
| 9098<br>8019<br>9029<br>9048<br>9058<br>9058<br>9058<br>9058<br>9058<br>9058<br>9058<br>905                                 | 52<br>74 11 00 17 40<br>52 74 11 00 17 40<br>52 74 10 57 40<br>71 68 169 07 40<br>71 68 169 07 40<br>73 76 169 10 16 56<br>83 62 61 10 12 10 10 16<br>84 52 60<br>84 52 60<br>85 62 61 10 10 10<br>85 62 61 10 10<br>85 62 61 10 10<br>85 62 61 10<br>85 62 61                                                                                                    | 15         55         51         67         52         15           16         46         66         52         12         12         12         12         12         12         12         12         12         12         12         12         12         12         12         12         12         12         12         12         12         12         12         12         12         12         12         12         12         12         12         12         12         12         12         12         12         12         12         12         12         12         12         12         12         12         12         12         12         12         12         12         12         12         13         12         12         13         13         12         12         13         13         12         12         13         12         13         13         13         12         13         13         13         13         13         13         13         13         13         13         13         13         13         13         13         13         13         13         13         13 </td <td><math display="block"> \begin{array}{cccccccccccccccccccccccccccccccccccc</math></td> <td>1</td> <td>с<br/>м<br/>м<br/>м<br/>м<br/>м<br/>м<br/>м<br/>м<br/>м<br/>м<br/>м<br/>м<br/>м<br/>м<br/>м<br/>м<br/>м<br/>м<br/>м</td> <td></td> <td></td> <td></td>                                                                                                    | $ \begin{array}{cccccccccccccccccccccccccccccccccccc$                                                                                                    | 1                                                                                                    | с<br>м<br>м<br>м<br>м<br>м<br>м<br>м<br>м<br>м<br>м<br>м<br>м<br>м<br>м<br>м<br>м<br>м<br>м<br>м |                                                                                                    |                                                             |                       |
| 9058<br>9018<br>9029<br>9058<br>9058<br>9058<br>9058<br>9058<br>9038<br>9088<br>9088<br>9088<br>9088<br>9088<br>9088<br>908 | 2<br>52 74 11 a9 bf<br>62 74 11 a9 bf<br>62 67 14 15 74 91<br>76 15 a6 a6<br>37 0 f 96 16 56<br>58 75 74 10<br>58 75 74 10<br>58 75 75 75 75 75 75 75 75 75 75 75 75 75                                                                                                    | 15         5.5         5.1         6.7         5.4           00         4.0         6.0         6.2         2.1         6.0           0.6         0.6         0.6         0.6         0.6         0.6         0.6         0.6         0.6         0.6         0.6         0.6         0.6         0.6         0.6         0.6         0.6         0.6         0.6         0.6         0.6         0.6         0.6         0.6         0.6         0.6         0.6         0.6         0.6         0.6         0.6         0.6         0.6         0.6         0.6         0.6         0.6         0.6         0.6         0.6         0.6         0.6         0.6         0.6         0.6         0.6         0.6         0.6         0.6         0.6         0.6         0.6         0.6         0.6         0.6         0.6         0.6         0.6         0.6         0.6         0.6         0.6         0.6         0.6         0.7         0.6         0.6         0.6         0.6         0.6         0.6         0.6         0.6         0.6         0.6         0.6         0.6         0.6         0.6         0.6         0.6         0.6         0.6         0.6                                                                                                    | 10         88         60         45         60         81           10         74         21         67         55         7           10         80         10         17         7         5         10         90         10         10         17         21         5         10         10         10         10         10         10         10         10         10         10         10         10         10         10         10         10         10         10         10         10         10         10         10         10         10         10         10         10         10         10         10         10         10         10         10         10         10         10         10         10         10         10         10         10         10         10         10         10         10         10         10         10         10         10         10         10         10         10         10         10         10         10         10         10         10         10         10         10         10         10         10         10         10         10         10                                                                                                    | 1. \_ g ∈ ti<br>0.9.<br>0.9.<br>0.10 ti<br>0.10 ti<br>0.10 ti<br>0.10 ti<br>0.10 ti<br>0.10 ti<br>1.0 ti<br>0.10 ti<br>1.0 ti<br>1.0                                                                                                    |                                                                                                  | Burdent 101                                                                                                 | 19. Decisioni 1113 88 No. Decesso II.                       | 10.0%1 Brokke Datas   |
| 8058<br>8019<br>8029<br>8038<br>8048<br>8058<br>8058<br>8058<br>8058<br>8058<br>8058<br>805                                 | 22 74 11 00 11 1<br>52 74 11 00 11 1<br>77 61 10 05 4<br>17 75 10 10 5 4<br>17 75 10 10 5 4<br>17 75 11 00 12 1<br>17 12 11 00 12 1<br>17 12 11 00 12 1<br>17 12 11 00 12 1<br>17 12 11 00 12 1<br>17 12 11 00 12 1<br>17 12 11 00 12 1<br>17 12 11 00 12 1<br>17 12 11 00 12 1<br>17 12 11 00 12 1<br>17 15 11 00 12 1<br>17 15 11 00 12 1<br>17 15 11 00 12 1<br>15 10 12 1<br>15 10 1<br>15 10 1<br>15 10 10 1<br>15 10 1<br>15 10 1<br>15 10 1<br>15 10 1<br>15 10 1<br>15 10 1<br>15 10 1<br>15 10 1<br>15 10 1<br>15 10 1<br>15 10 1<br>15 10 1<br>15 10 1<br>15 10 1<br>15 10 1<br>15 10 1<br>15 10 1<br>15 10 1<br>15 10 1<br>15 10 10 10 10 10 10 10 10 10 10 10 10 10                                                                                                    | 15         55         57         67         56         43         68         52         43         68         54         68         56         56         56         56         56         56         56         56         56         56         56         56         56         56         56         56         56         56         56         56         56         56         56         56         56         56         56         56         56         56         56         56         56         56         56         56         56         56         56         56         56         56         56         56         56         56         56         56         56         56         56         56         56         56         56         56         56         56         56         56         56         56         56         56         56         56         56         56         56         56         56         56         56         56         56         56         56         56         56         56         56         56         56         56         56         56         56         56         56         56<                                                                                                    | 10 08 00 45 00 RC<br>a8 74 21 67 55<br>75 95 17 67 23 07 15<br>76 95 17 67 23<br>76 95 17 67 23<br>76 45 16 45<br>76 45 16 45<br>76 45 16 45<br>76 45 16 45<br>76 45 16 45<br>76 45 16 45<br>76 45 16 45<br>76 45 16 45<br>76 45 16 45<br>76 45 16 45<br>76 45 16 16<br>76 45 16 16<br>76 45 16 16<br>76 45 16<br>76 45 | ↓         0         E         6           №         0         9                                                                                                    |                                                                                                  | Packets: 131                                                                                                | 2: Displayet: 1713 (09 7%) - Droppet: 0                     | 0.0%) Profile: Defaul |
| 00088<br>0019<br>0029<br>0046<br>0058<br>0058<br>0038<br>0038<br>0048<br>0048<br>0048<br>0048<br>0048<br>004                | 2<br>52 74 11 a9 Dr<br>62 74 11 a9 Dr<br>76 20 dr<br>15 7 a0 18 a6<br>17 75 16 a8<br>17 7 17 8 a8<br>17 7 17 18 a8<br>17 8 18 a6<br>17 7 17 18 a8<br>18 46<br>17 7 17 18 48<br>18 46<br>17 25 16 38<br>18 46<br>17 25 16 38<br>26 47 6<br>26 47 6<br>27 6<br>27 6<br>28 48<br>28 48<br>28 | 15         50         17         10         10         10         10         10         10         10         10         10         10         10         10         10         10         10         10         10         10         10         10         10         10         10         10         10         10         10         10         10         10         10         10         10         10         10         10         10         10         10         10         10         10         10         10         10         10         10         10         10         10         10         10         10         10         10         10         10         10         10         10         10         10         10         10         10         10         10         10         10         10         10         10         10         10         10         10         10         10         10         10         10         10         10         10         10         10         10         10         10         10         10         10         10         10         10         10         10         10         10<                                                                                                    | 10 80 00 45 00 etc.<br>10 74 147 15<br>10 75 149 05<br>10 75 149 05<br>10 75 149 05<br>10 75 149 05<br>10 75 149 05<br>10 75 149 05<br>10 75 149 05<br>10 75 14<br>10 75 14<br>10 75 14<br>10 75 14<br>10 75 15<br>10 75 15<br>10                                                                                                    | L · \_ g : E · - g<br>Mg : g · - g · - g · |                                                                                                  | Packets: 191                                                                                                | 5: Displayed: 1713 (08,7%) - Displayed: 0                   | 0.0%) Profile: Defaul |
| 80038<br>8019<br>8028<br>8048<br>8058<br>8058<br>8058<br>8058<br>8058<br>8058<br>805                                        | 2<br>52 74 31 a0 bf<br>52 74 31 a0 bf<br>52 67 b5 74<br>51 67 5 19 67<br>51 75 19 67<br>51 75 19 67<br>51 75 19 67<br>51 75 19 67<br>51 74 63<br>51 24 bd 51 86<br>52 64 64 67<br>53 64 97 6<br>53 64 97 6<br>54 64 97 6<br>55 64 97 6<br>55 64 97 6<br>55 64 97 7<br>56 64 97 6<br>57 64 97 6<br>57 6<br>57 67 6<br>57 67 6<br>57 67 6<br>57 67 6<br>57 67 6<br>57 67 6<br>57 67 6<br>57 67 6<br>57 67 6<br>57 67 6<br>57 67 6<br>57 67 6<br>57 67 6<br>57 67 6<br>57 6<br>57    | 75         55         57         67         56         55           50         44         66         52         26         55           50         54         56         56         56         56         56         56         56         56         56         56         56         56         56         56         56         56         56         56         56         56         56         56         56         56         56         56         56         56         56         56         56         56         56         56         56         56         56         56         56         56         56         56         56         56         56         56         56         56         56         56         56         56         56         56         56         56         56         56         56         56         56         56         56         56         56         56         56         56         56         56         56         56         56         56         56         56         56         56         56         56         56         56         56         56         56         56 <td>10         00         45         00         RC1           a0         74         15         5         -           a0         70         15         16         -           a0         70         10         10         -           a0         80         10         13         -           a0         80         10         13         -           a0         50         60         40         -           a0         50         60         -         -           a0         54         61         40         -           a0         54         61         41         -           a0         54         61         12         16         -           a0         54         61         12         16         -         -           a0         54         51         16         5         -         -         -         -         -         -         -         -         -         -         -         -         -         -         -         -         -         -         -         -         -         -         -         -</td> <td>L</td> <td>5<br/>6<br/>8<br/>8<br/>8<br/>8<br/>8<br/>8<br/>8<br/>8<br/>8<br/>8<br/>8<br/>8<br/>8<br/>8<br/>8<br/>8<br/>8<br/>8</td> <td>Packets 190</td> <td>D: Doşlayet: 1713 (18,7%) - Dropoet: 01</td> <td>0.0%) Profile: Defaul</td>                                                                                                    | 10         00         45         00         RC1           a0         74         15         5         -           a0         70         15         16         -           a0         70         10         10         -           a0         80         10         13         -           a0         80         10         13         -           a0         50         60         40         -           a0         50         60         -         -           a0         54         61         40         -           a0         54         61         41         -           a0         54         61         12         16         -           a0         54         61         12         16         -         -           a0         54         51         16         5         -         -         -         -         -         -         -         -         -         -         -         -         -         -         -         -         -         -         -         -         -         -         -         -                                                                                                    | L                                                                                                    | 5<br>6<br>8<br>8<br>8<br>8<br>8<br>8<br>8<br>8<br>8<br>8<br>8<br>8<br>8<br>8<br>8<br>8<br>8<br>8 | Packets 190                                                                                                 | D: Doşlayet: 1713 (18,7%) - Dropoet: 01                     | 0.0%) Profile: Defaul |

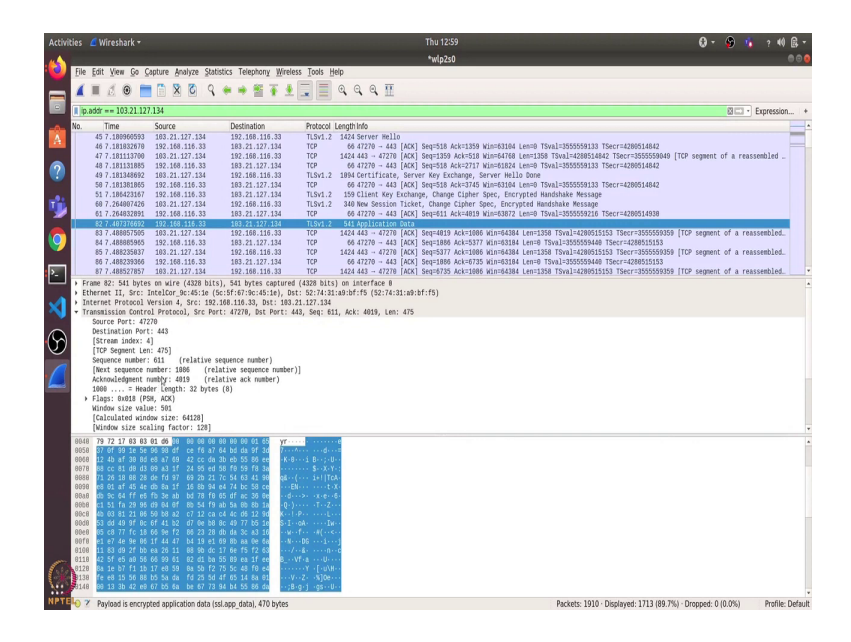

So, I will open a terminal and start wireshark. You can install wireshark using sudo app install wireshark. I have already installed it. So, I will directly open it using root privilege. So, let us enter the password. So, this is the wireshark interface. So, I will start the packet capturing using this button. So, let us try to open some website, let us say, cse.iitb.ac.in. And you can see that there are lots of packets which we can see in wireshark. So, they have various different IP addresses.

Let us first find what is the IP address of cse.iitb.ac.in. I will copy this IP address and I will stop this packet capturing and filter paste on the IP address. So, I will write ip.addr == this. So, now we can see tool packets were exchanged between my computer and the cse server. So, if we have a look at the first three packets we can identify that this is the three way handshake.

So, this is the IP address of my router and it sends to destination one TCP packet, the SYN packet and the server responds with an acknowledgement over the SYN packet and then my computer again sends the acknowledgement packet to complete the three way handshake. So, that is how the communication begins with the cse server and then it sends lots of other packets.

Let us first see what were other different fields. So, this is the time field which shows at what time relative to the beginning of packet capture, this transmission took place and it shows the source and destination, then which protocol was used. So, we can see there are two mainly, TCP and TLS. The TLS stands for transport layer security protocol, and then the length of the packet and then some information.

So, let us try to see some application data packet. So, this is one application data packet. And you can see that because it is a TLS packet, there is a secure sockets layer on top of the TCP layer. So, here we can go through various headers that are there in this packet. So, let us open this TCP header. So, here it shows us the source port, the destination port, the sequence number and the acknowledgement number and various other things such as checksum.

Similarly, we can go through other headers such as IP header, Ethernet header or the frame header. And here if you see the payload we cannot make any sense of it because this is encrypted application data. So, let us try to see if we can access some unsecure website and if we can make sense of the payload data.

(Refer Slide Time: 03:31)

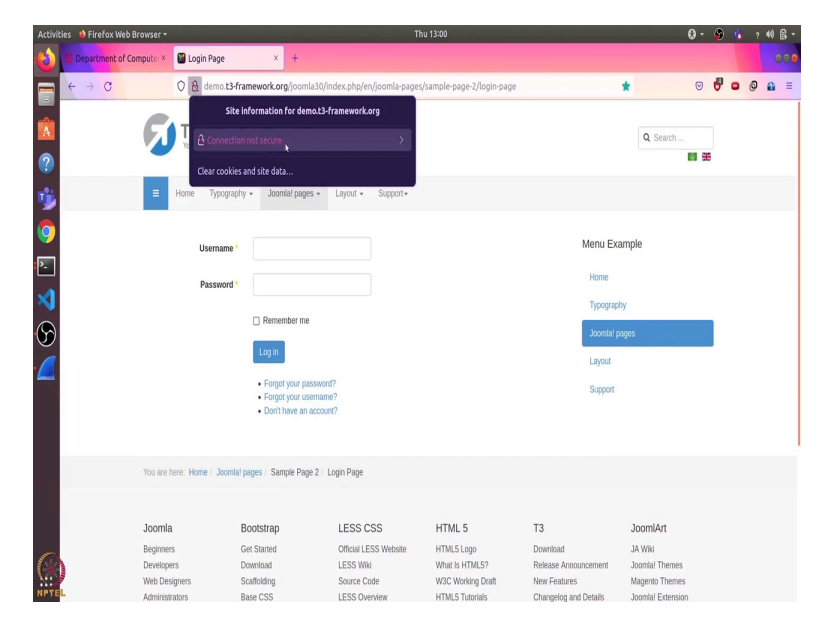

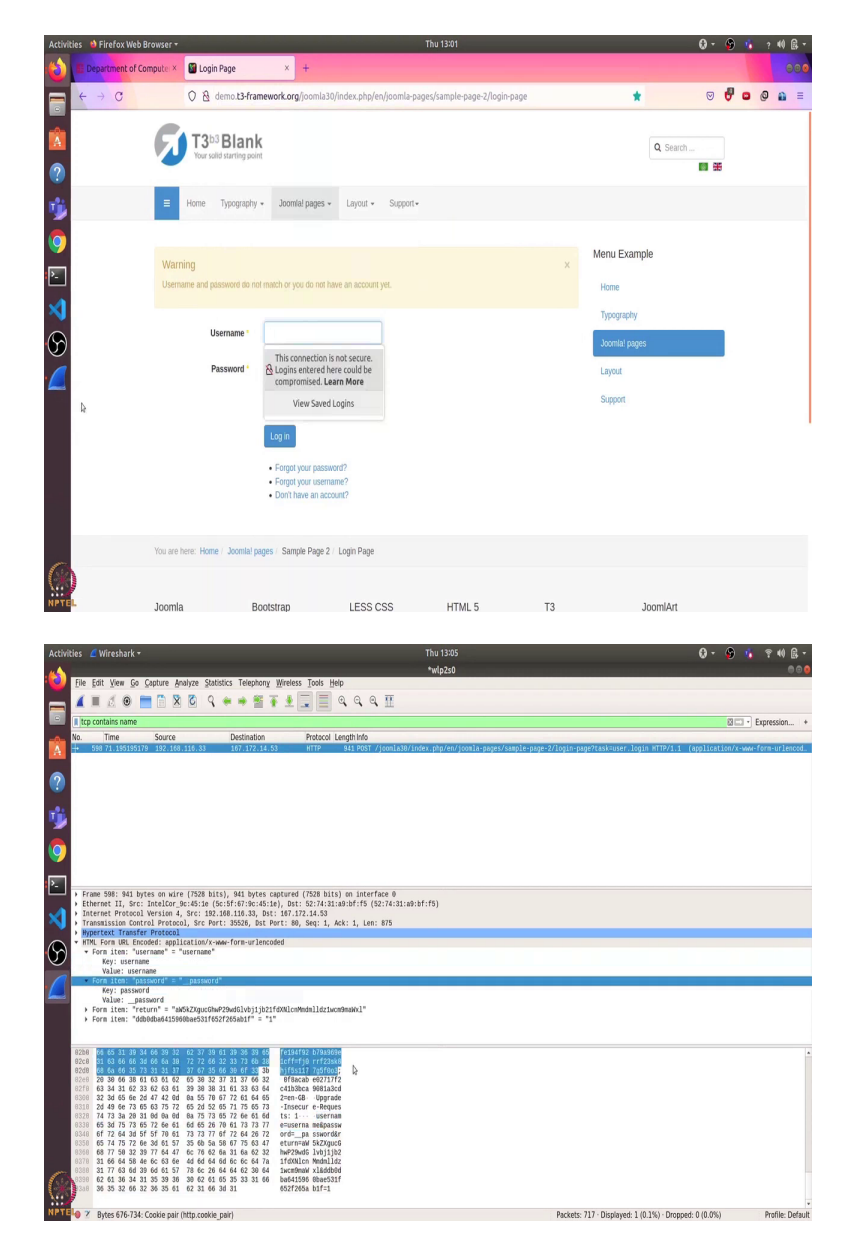

So, what I will do here is I will open http website. Now, most of the website today use https, so the s stands for secure. So, they will encrypt the packet data before sending it over the network. But here I have copied one URL which is still using http. This is the website. And if I go to this log in page then here we can see that there is a red line on the lock and here it shows us that connection is not secure, because it is using http.

Let us start the capture and I will continue without saving and I will remove this filter also. And now if I enter some username and password, let us see, I enter username and password as \_\_\_\_\_password and if I log in, I will just choose do not save. So, it says username and password do not match, but we do not care. I will stop the capture. And now let us filter based on TCP packets which contains the word username. So, here it shows me this packet and you can see that we can clearly make sense of all this data because this is not encrypted. And if I click here then it shows me that the username is username and password is \_\_password.

So, I can clearly see the password if I just snoop over the network traffic. So, that is one of the reason why it is suggested to use public wifi networks cautiously because someone might be snooping on the router and if we happen to visit some insecure website then the person can easily know ID password.

So, that was it for this video. Thanks and have a nice day.